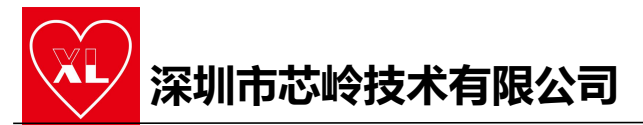

# PY32F002B 使用 J-Link 开发示例

# 一、硬件搭建

1. 硬件准备

| 硬件            | 规格/数量/路径                    |
|---------------|-----------------------------|
| PC            | Windows                     |
| J-link        | *1                          |
| Start Kit     | *1                          |
| Start Kit 原理图 | PY32F002B 资料-20230403\Start |
|               | Kit\PY32F002B StartKit V1.0 |

## 2. J-Link 接线图

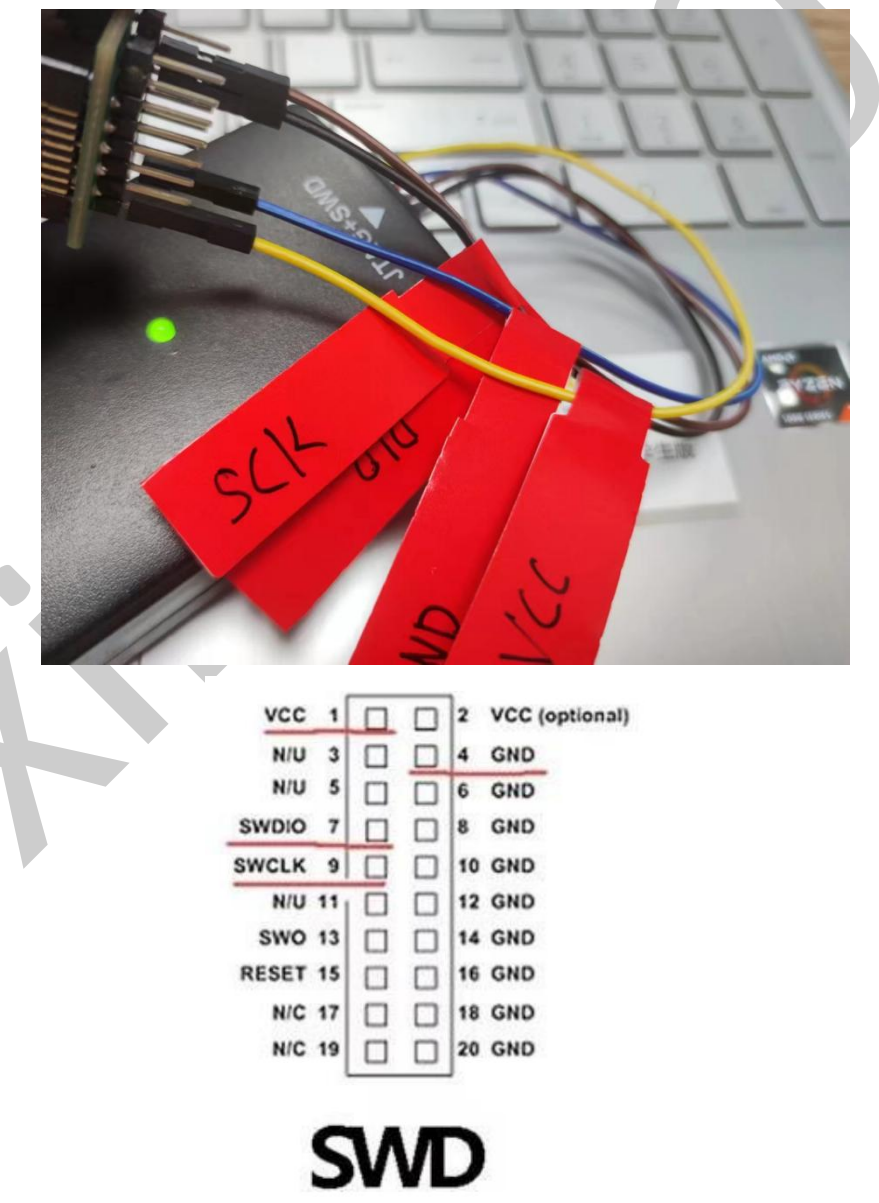

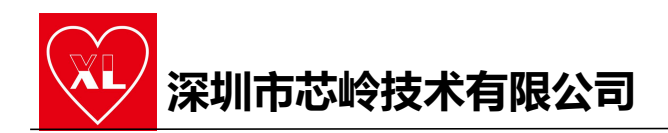

### 二、软件安装

1. 软件准备

| 软件/资料                       | 版本/路径                          |
|-----------------------------|--------------------------------|
| Keil uVison5                |                                |
| Puya. PY32F0xx_DFP. 0. 0. 4 | PY32F002B 资料-20230403\pack\MDK |
| PY-MCU 资料                   |                                |

### 2.Keil uVison5 默认安装

| older Selection<br>Select the folder where SETUP will install files. | <b>arm</b> KEIL                               |
|----------------------------------------------------------------------|-----------------------------------------------|
| Press 'Next' to install MDK-ARM to these folders. Press 'Browse'     | to select different folders for installation. |
| - Destination Folders                                                |                                               |
| Core: C:\Keil_v5                                                     | Browse                                        |
| Pack: C:\Users\zouyi\AppData\Local\Arm\Packs                         | Browse                                        |
| Update Installation: Create backup tool folder                       |                                               |
| ✓ Backup old core files to C:\Kei_v5\Backup.001                      |                                               |
|                                                                      |                                               |

3. Pack 默认安装

| rack onzip. Puya Prozi oxx_DTP 0.0.4                                                                                                    | >     |
|----------------------------------------------------------------------------------------------------|-------|
| Welcome to Keil Pack Unzip                                                                                                    |       |
| Release 2/2022                                                                                                    |       |
| This program installs the Software Pack:                                                                                                    |       |
| Puya PY32F0xx_DFP 0.0.4                                                                                                    |       |
| Puya PY32F0 Series Device Support                                                                                                    |       |
|                                                                                                    |       |
|                                                                                                    |       |
|                                                                                                    |       |
|                                                                                                    |       |
| Destination Folder                                                                                                    |       |
| Destination Folder C:\Users\zouyi\AppData\Local\Arm\Packs\Puya\PY32F0xx_DFP\                                                                   | 0.0.4 |
| Destination Folder     C:\Users\zouyi\AppData\Local\Arm\Packs\Puya\PY32F0xx_DFP\     Keil Pack Unzip                                           | 0.0.4 |
| Destination Folder      C:\Users\zouyi\AppData\Local\Arm\Packs\Puya\PY32F0xx_DFP\      Keil Pack Unzip      Pack already installed.      << Ba | 0.0.4 |

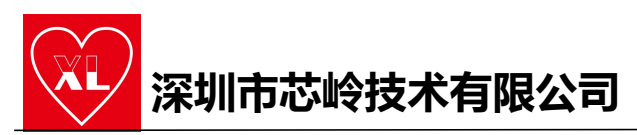

4. 安装完成重启电脑;

## 5. 接入 J-Link 后, 查看设备管理器是否安装好驱动; 如果驱动异常,可以在 Keil 安装目录中安装,以下截图以 64 位系统为例

| 名称                      | 修改日期                                       | 类型     | 大小       |  |
|-------------------------|--------------------------------------------|--------|----------|--|
| amd64                   | 2022/4/15 7:12                             | 文件夹    |          |  |
| x86                     | 2022/4/15 7:12                             | 文件夹    |          |  |
| ¢dpinst_x64             | 2021/2/4 16:00                             | 应用程序   | 1,022 KB |  |
| JLink                   | 文件说明: Driver Package Installer             | 安全目录   | 13 KB    |  |
| ] JLink                 | 公司: Microsoft Corporation<br>文件版本: 2.1.0.0 | 安装信息   | 15 KB    |  |
| JLinkCDC                | 创建日期: 2021/2/4 16:00<br>大小: 0.99 MB        | 安全目录   | 19 KB    |  |
| JLinkCDC                | 2021/2/4 16:00                             | 安装信息   | 842 KB   |  |
| JLinkCDC.sys            | 2021/2/4 16:00                             | 系统文件   | 111 KB   |  |
| JLinkWinUSB             | 2021/2/4 16:00                             | 安全目录   | 15 KB    |  |
| JLinkWinUSB             | 2021/2/4 16:00                             | 安装信息   | 9 KB     |  |
| JLinkx64.sys            | 2021/2/4 16:00                             | 系统文件   | 70 KB    |  |
| WdfCoInstaller01011.dll | 2021/2/4 16:00                             | 应用程序扩展 | 1,764 KB |  |

#### 6. 打开 PY-MCU 资料中的例程

PY-MCU 资料 -20220413\PY32F002B 资料-20230403\Library and Examples\PY32F002B\_Firmware\_V0.0.1\Projects\PY32F002B-STK\Example\_LL\GPI0\GPI0\_ Togg1e\MDK-ARM

```
7. 编译工程
```

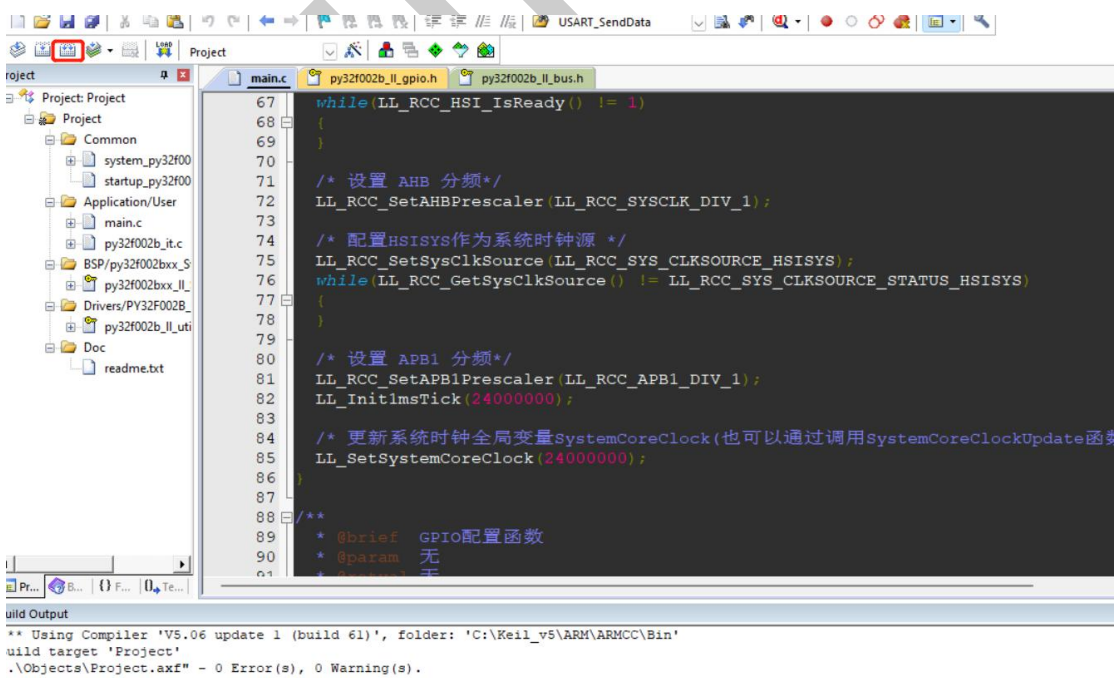

uild Time Elapsed: 00:00:01

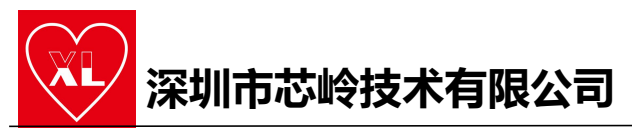

8. 配置 Options, Debug 为 J-link

| 🖬 🐸 🔹 🔜 🛛 🐺 Target 1          | A B 🗢 💎 📾                                                                                                    |                            |
|-------------------------------|----------------------------------------------------------------------------------------------------|----------------------------|
| 4 🖬 📄 ma                      | in 🔣 Options for Target 'Target 1'                                                                                                    | >                          |
| Project:                      | Bevice       Target       Output       Listing       Use       C/C++         C       Use §mulator       with restrictions       Settings         Image: Limit Speed to Real-Time       Image: Limit Speed to Real-Time       Image: Limit Speed to Real-Time         Image: Limit Speed to Real-Time       Image: Limit Speed to Real-Time       Image: Run to main()         Initialization File:       Image: Limit Speed to Real-Time       Image: Limit Speed to Real-Time         Restore Debug Session Settings       Image: Limit Speed to Real-Time       Image: Limit Speed to Real-Time         Restore Debug Session Settings       Image: Toolbox       Image: Limit Speed to Real-Time         Image: Watch Windows & Performance Analyzer       Image: System Viewer         CPU DLL:       Parameter:         SARMCM3.DLL:       Parameter:         Dalalog DLL:       Parameter:         DARMCM1.DLL:       PCM0+         Image: Warn if outdated Executable is loaded       Manage Component V | Ase Linker Debug Vtilities |
| a spooks   13 Punc   0., temp | OK C                                                                                                    | ancel Defaults Help        |

## 9. 点击 Setting,可能有以下弹框,点击 OK

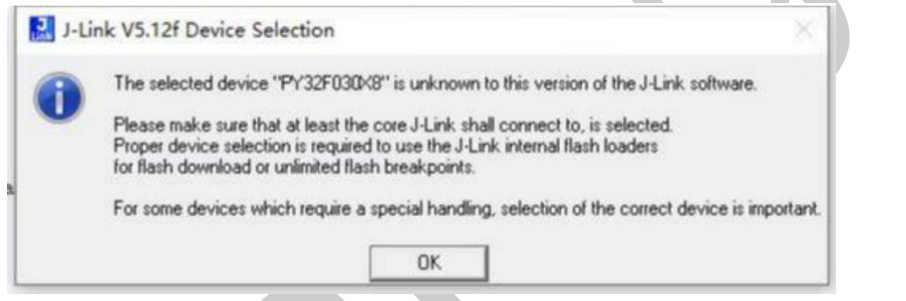

## 10. 在新的弹框中选择 M0+

|                    | · · · ·             |                | Little e | ndian 💌    | Core #0  |
|--------------------|---------------------|----------------|----------|------------|----------|
| Manufacturer       | Device              | Core           | NumCores | Flash size | RAM size |
| Inspecified        | ARM7                | ARM7           | 1        |            |          |
| Inspecified        | ARM9                | ARM9           | 1        | +          |          |
| Inspecified        | ABM11               | ARM11          | 1        |            |          |
| Inspecified        | Cortex-A5           | Cortex-A5      | 1        | -          | -        |
| <b>Jnspecified</b> | Cortex-A7           | Cortex-A7      | 1        | -          |          |
| Inspecified        | Cortex-A8           | Cortex-A8      | 1        |            |          |
| Inspecified        | Cortex-A9           | Cortex-A9      | 1        |            |          |
| Inspecified        | Cortex-A12          | Cortex-A12     | 1        | -          |          |
| Inspecified        | Cortex-A15          | Cortex-A15     | 1        | -          | -        |
| Inspecified        | Cortex-A17          | Cortex-A17     | 1        |            |          |
| Inspecified        | Cortex-Mv8_Baseline | Cortex-M ARMv8 | 1        |            |          |
| Inspecified        | Cortex-Mv8_Mainline | Cortex-M ARMv8 | 1        |            |          |
| Inspecified        | Cortex-M0           | Cortex-M0      | 1        |            |          |
| Inspecified        | Cortex-M0+          | Cortex-M0      | 1        |            |          |
| Inspecified        | Cortex-M1           | Cortex-M1      | 1        | -          |          |
| Inspecified        | Cortex-M3           | Cortex-M3      | 1        | •)         |          |
| Inspecified        | Cortex-M4           | Cortex-M4      | 1        |            |          |
| Inspecified        | Cortex-M7           | Cortex-M7      | 1        |            |          |
| Inspecified        | Cortex-R4           | Cortex-R4      | 1        |            |          |

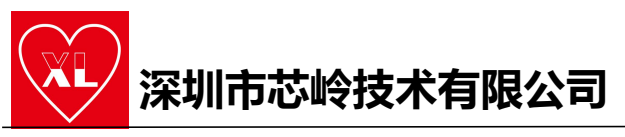

### 11. 调试方式选择 SWD, 成功后会显示芯片的 IDCODE

|                    | mace Adapter |             | SW Devic | e                 |                                            |                            |                                   |
|--------------------|--------------|-------------|----------|-------------------|--------------------------------------------|----------------------------|-----------------------------------|
| SN:                | 20121126     | -           | _        | IDCODE            | Device Name                                |                            | Move                              |
| Device:            | J-Link A     | ARM         | SWDI     | ⊙ 0x0BC11477      | ARM CoreSigh                               | nt SW-DP                   | Up                                |
| HW:                | V8.00 dll    | : V7.22b    | _        |                   |                                            |                            | Dawn                              |
| FW: J              | -Link ARM V8 | compiled No |          | 1                 |                                            |                            |                                   |
| Port               |              | Max         | G Auto   | matic Detection   | ID COD                                     | E:                         |                                   |
| sw                 | - 50         | 00 kHz -    | C Man    | ual Configuration | Device Nam                                 | 01                         |                                   |
|                    |              |             |          | 1 1               | 1                                          |                            |                                   |
|                    |              | Auto Clk    | Add      | Delete U          | pdate IR le                                | ni                         |                                   |
|                    |              |             |          |                   |                                            |                            |                                   |
| Connect<br>Connect | Normal       | Reset: No   | ormal    |                   | Cache <u>C</u> ode<br>Cache <u>M</u> emory | I ⊻erify Coo<br>I Download | de Download<br>I to <u>E</u> lash |
| Interface          |              | TCP/IP      |          |                   |                                            | M                          | lisc                              |
| · USB              | C TCP/IP     | Network S   | Settings |                   |                                            | · · · · 1                  |                                   |
|                    | 1            | IP-Addres   | 4        | Port (            | Auto: Aut                                  | odetect                    | JLink Into                        |
|                    | Scan         | 127 .       | 0.0      | . 1 :             | 0                                          | Pina                       | JLink Cmd                         |
| -                  |              |             |          |                   |                                            |                            |                                   |
|                    | Scan         | 127 .       | 0.0      | . 1 :             | Auto: Aut                                  | Ping                       | JLink Info                        |
|                    |              |             |          |                   |                                            |                            |                                   |

12. 点击 Download 按钮即可下载程序到板子

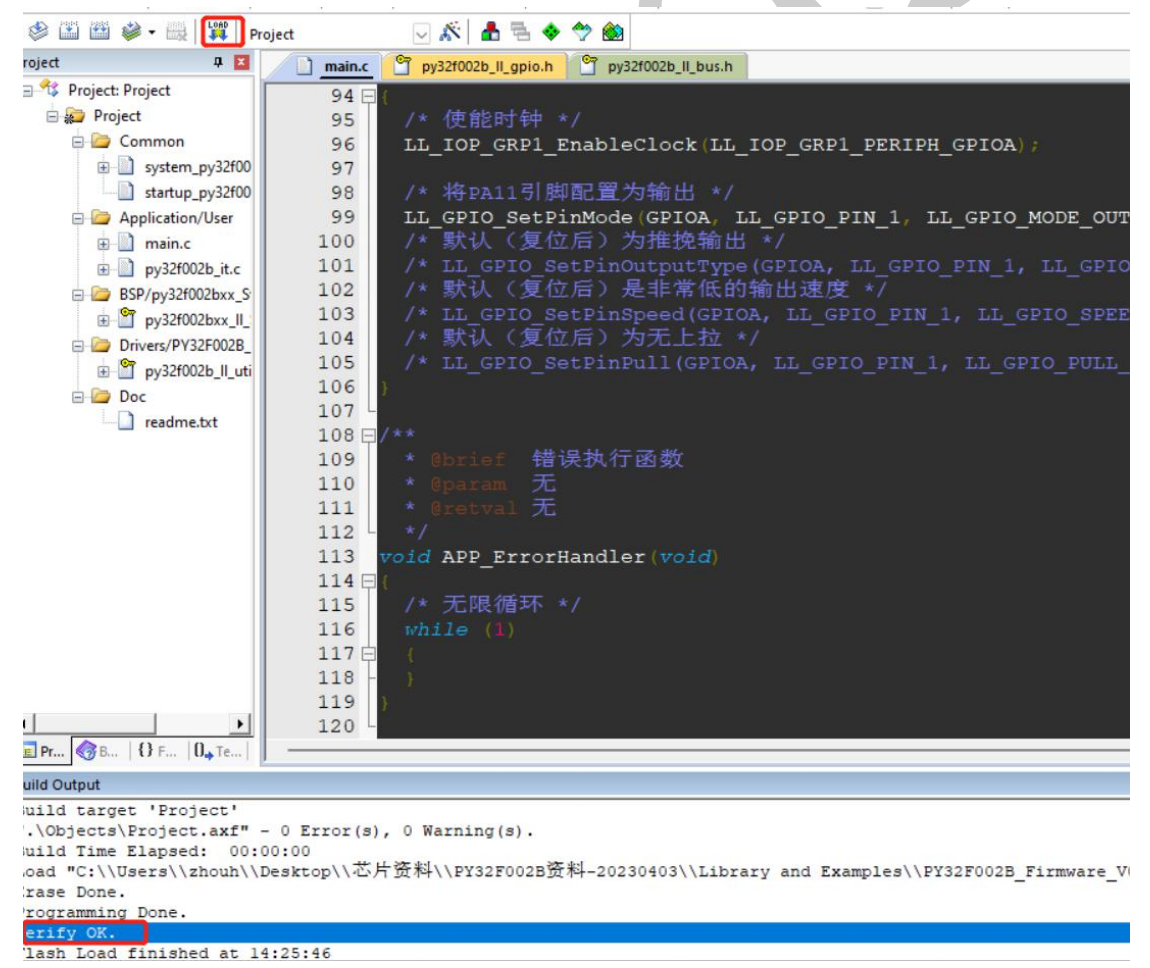